## How to set program TMW-CL1-AI to run as Admin

1) Right click at the TMW-CL1-AI's icon and go to "Properties"

| Compress files     |                    |  |
|--------------------|--------------------|--|
| Compress here      |                    |  |
| Open file location |                    |  |
| Add to archive     |                    |  |
| Add to "Launch T   | MW-CL1-Al.exe.zip" |  |
| Open               |                    |  |
| Troubleshoot com   | npatibility        |  |
| Pin to taskbar     |                    |  |
| Restore previous v | versions           |  |
| Send to            |                    |  |
| Cut                |                    |  |
| Сору               |                    |  |
| Create shortcut    |                    |  |
| Delete             |                    |  |
| Rename             |                    |  |
| Properties         |                    |  |

2) Goto "Compatibility" tab and then goto "Change settings for all user".

In there, set compatibility mode to run "Window XP (Service Pack 3)" and Settings to "Run this program as an administrator".

Hit Apply and OK

| Security                                     | Details                                           | Previous Versions               |  |
|----------------------------------------------|---------------------------------------------------|---------------------------------|--|
| General                                      | Shortcut                                          | Compatibility                   |  |
| If this program isn't<br>try running the com | working correctly on I<br>patibility troubleshoot | this version of Windows,<br>er. |  |
| Run compatibilit                             | ty troubleshooter                                 |                                 |  |
| How do I choose o                            | ompatibility settings m                           | anualv?                         |  |
| - Compatibility mod                          | le                                                |                                 |  |
| Run this prog                                | ram in compatibility m                            | ode for:                        |  |
| Windows XP (Se                               | ervice Pack 3)                                    |                                 |  |
| Settings                                     |                                                   |                                 |  |
| Reduced cold                                 | or mode                                           |                                 |  |
| 8-bit (256) color                            | 1                                                 |                                 |  |
| Run in 640 x                                 | 480 screen resolution                             | í.                              |  |
| Disable displa                               | y scaling on high DPI                             | settings                        |  |
| Run this prog                                | ram as an administrate                            | or                              |  |
| Change sett                                  | ings for all users                                |                                 |  |